# Measure Q Urban Open Space Grant Program 2016/2017

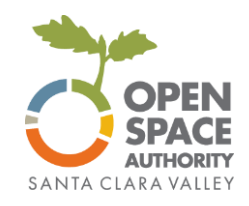

# **ZoomGrants Tutorial**

ZoomGrants is an online grant application tool used for the Grant Program. Below are instructions with screenshots to help you navigate the system.

Grant questions Megan Dreger Grants Administrator

Email: <u>mdreger@openspaceauthority.org</u> Phone: 408-224-7476 Technical questions

ZoomGrants Tech Support Desk (7am - 4pm Monday - Friday)

Email: Questions@ZoomGrants.com Phone: (866) 323-5404 x2 FAQ: https://zoomgrants.zendesk.com

# **General tips:**

**Preferred Browser:** ZoomGrants can be used on any internet-enabled device using a recent version of any browser. ZoomGrants recommends using Chrome.

**Text Entry:** You are welcome to compose your answers in a word processor outside of the ZoomGrants application and then copy and paste your responses into the answer fields in the online version. However, please note that ZoomGrants fields will not save the formatting (bold, italics, bullets, etc). ZoomGrants recommends using unformatted text only.

**Auto-Save:** ZoomGrants automatically saves your progress, so you can log out and log back in as many times as you need to in order to complete your Application. You do not need to complete your application in one sitting.

# **1. Accessing ZoomGrants**

The Measure Q Urban Open Space Grant application is available at: <a href="https://zoomgrants.com/gprop.asp?donorid=2232&limited=1104">https://zoomgrants.com/gprop.asp?donorid=2232&limited=1104</a>

It is also linked from the OSA's web page <u>http://www.openspaceauthority.org/urban.</u>

#### 2. ZoomGrants Sign In

The first time you use ZoomGrants, you'll need to create a new account.

If you already have an account, log in using the boxes for existing users at the upper right corner.

| COPEN SPACE AUTHORITY<br>SANTA CLARA VALLEY<br>Powered by ZoomGrants™                                                                                  | Existing ZoomGrants™ Users: | Email Password Stay logged in? (Admins and Reviewers only) Login                                                                                                    | Existing User |
|----------------------------------------------------------------------------------------------------|-----------------------------|----------------------------------------------------------------------------------------------------|---------------|
| Santa Clara Valley Open Space Authority<br>Open Programs<br>Open Programs<br>Measure Q Urban Open Space Grant Progra<br>8/26/2016 - Organizations Only | How do I do this?           | New ZoomGrants™ Account         Email         Password         First Name         Last Name         Account Type         Organization         New Account         • Password must be 8-16 characters and contain at least 1 letter and 1 number.         • We do not self or rent your personal information to anyone. Ever. | New Account   |

## **3. ZoomGrants Starting Your Application**

Click on the Apply button to create an application. Note that if you have used ZoomGrants before, you may see more than one grant listed. Select the Measure Q Urban Open Space Grant Program.

| OPEN SPACE AUTHORITY<br>SANTA CLARA VALLEY<br>Powered by ZoomGrants™                                                              | Welcome, Fake Account <u>Not Fake Account?</u><br>HELP FULL SCREEN LOGOUT A▲♥ |       |
|----------------------------------------------------------------------------------------------------|-------------------------------------------------------------------------------|-------|
| You have successfully created a new account and logged in.<br>Select a program below and click the 'Apply' button to get started. |                                                                               |       |
| Santa Clara Valley Open Space Authority<br>Open Programs                                                                          |                                                                               |       |
| Open Programs<br>Measure Q Urban Open Space Grant Program<br>8/26/2016 - Organizations Only                                       | (Apply) [F review]                                                            | Apply |

#### 4. ZoomGrants Overview

The ZoomGrants page includes:

- Refresh Page Button: ZoomGrants auto-saves regularly for most text entries, but there is also a 'Refresh Page' button in case you do not see changes automatically update. Note that some pages (e.g. the Documents page for uploading files) require you to use the 'Refresh Page' in order to see your changes.
- Tabs for General Information: Open Programs, Instructions, Library, etc. Note that the Library section includes important documents related to the grant application, including maps, reference documents, and the Grant Guidelines.
- Quick Access to the four Application pages: Applicant Information, Project Description, Project Goals, Documents.

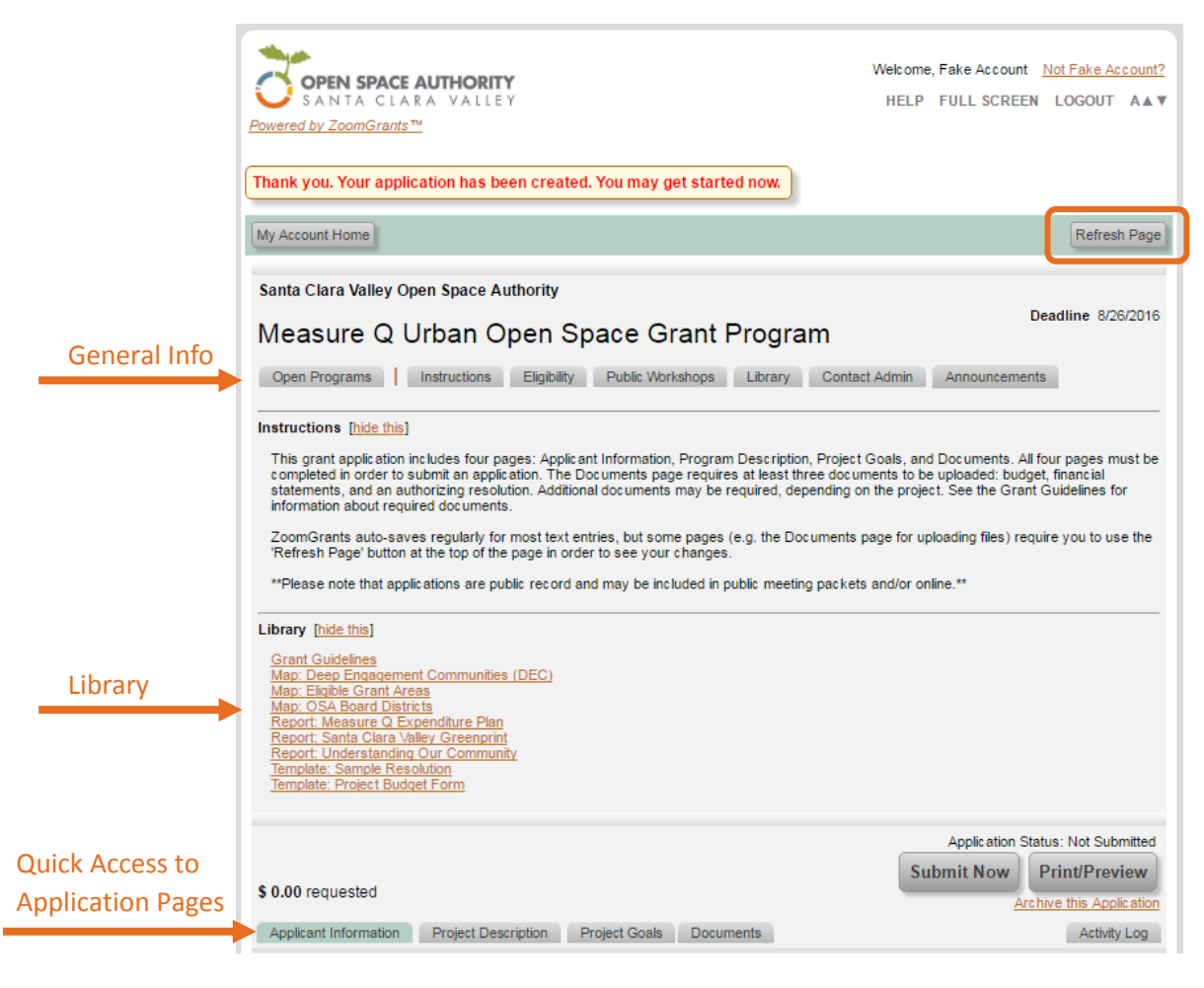

### 5. Applicant Information Page

This page includes questions about the organization.

| \$ 0.00 requested                                                                   |                                 | Application Status: Not Submitte Submit Now Print/Preview Archive this Application |
|-------------------------------------------------------------------------------------|---------------------------------|------------------------------------------------------------------------------------|
| Applicant Information Project Description                                           | Project Goals Documents         | Activity Log                                                                       |
| Applicant Information                                                               | (an                             | nswers are saved automatically when you move to another fie                        |
| Instructions <u>Show/Hide</u><br>Please answer all questions below. If a question d | oes not apply, please enter "N/ | IA."                                                                               |
| Application Title/Project Name                                                      |                                 |                                                                                    |
| Amount Requested<br>Min: \$2,500 Max: \$250,000                                     | s                               | 0                                                                                  |
| Total Project Cost                                                                  | s                               | 0                                                                                  |
| Applicant Information                                                               |                                 |                                                                                    |

#### 6. Applicant Information Page - Adding Users to an Account

Each organization's account is managed by one single login credentials (email address and password). If you'd like to allow others to access the account you can either:

- 1. Share your login credentials
- Invite others by adding them as 'Collaborators'. This section is near the top of the Applicant Information page. Add their email address and click 'Invite'. They will receive an email invitation. Note: Collaborators can edit the answers to application questions, but they cannot submit, archive, or delete an application.

| Email Address                                    | Editing Access | Status |
|--------------------------------------------------|----------------|--------|
|                                                  | Application    |        |
| Email Address Add to Additional Contacts (below) |                | In     |
| Additional Contacts for this Application         |                |        |

### 7. Project Description Page

This page includes the majority of the application questions. Please answer all questions. If a question does not apply, please enter "N/A." Note that if any are left blank, ZoomGrants will not allow you to submit the application.

| 0.00 requested                                                                         |                                | Submit Now Print/Preview                      |
|----------------------------------------------------------------------------------------|--------------------------------|-----------------------------------------------|
| Applicant Information Project Description Pro                                          | oject Goals Documents          | Activity Log                                  |
| Project Description                                                                    | (answers are save              | ed automatically when you move to another fie |
| Instructions <u>Show/Hide</u><br>Please answer all questions below. If a question does | not apply, please enter "N/A." |                                               |
|                                                                                        |                                |                                               |
| Project Overview<br>. Project Abstract<br>Brief, 3-4 sentences)                        |                                |                                               |

#### 8. Project Goals Page

This page includes a list of sample measures to describe and evaluate the project goals. Note that this list is very broad and many of these may not be applicable to your project. Please include only the applicable goals, and write in any additional goals under "Other."

|                                                                                                    |                                                                       | Application S                                               | Status: Not Submitted  |
|----------------------------------------------------------------------------------------------------|-----------------------------------------------------------------------|-------------------------------------------------------------|------------------------|
| ¢ 0.00                                                                                                    |                                                                       | Submit Now                                                  | Print/Preview          |
| \$ 0.00 requested                                                                                                    |                                                                       | Ar                                                          | chive this Application |
| Applicant Information Project Description Project Go                                                                                                    | als Locuments                                                         |                                                             | Activity Log           |
| Project Goals                                                                                                    | (answers are                                                          | e saved automatically when you                              | move to another field) |
| Instructions <u>Show/Hide</u><br>Below are sample measures to describe and evaluate the pro<br>applicable to your project. Please include only the applicable of<br>Goals (15 pts) | oject goals. Note that this list i<br>goals, and write in any additio | is very broad and many of these<br>nal goals under "Other." | e may not be           |
|                                                                                                    |                                                                       | Goal:                                                       |                        |
| People                                                                                                    |                                                                       |                                                             |                        |
| Number of: People attending public meeting                                                                                                    |                                                                       |                                                             |                        |
| Number of: People participating                                                                                                    |                                                                       |                                                             |                        |
| Number of: Youth (under 18) participating                                                                                                    |                                                                       |                                                             |                        |

#### 9. Documents Page

This form is to upload all required documents. <u>All applications</u> must upload a budget, financial statements, and an authorizing resolution. Other documents may be required, depending on the project. Note that the application cannot be submitted until at least the three required documents have been uploaded.

To upload a document:

- 1. Download the template, if applicable. This template is <u>required</u> for the budget and optional for the authorizing resolution.
- 2. Click on 'Upload'

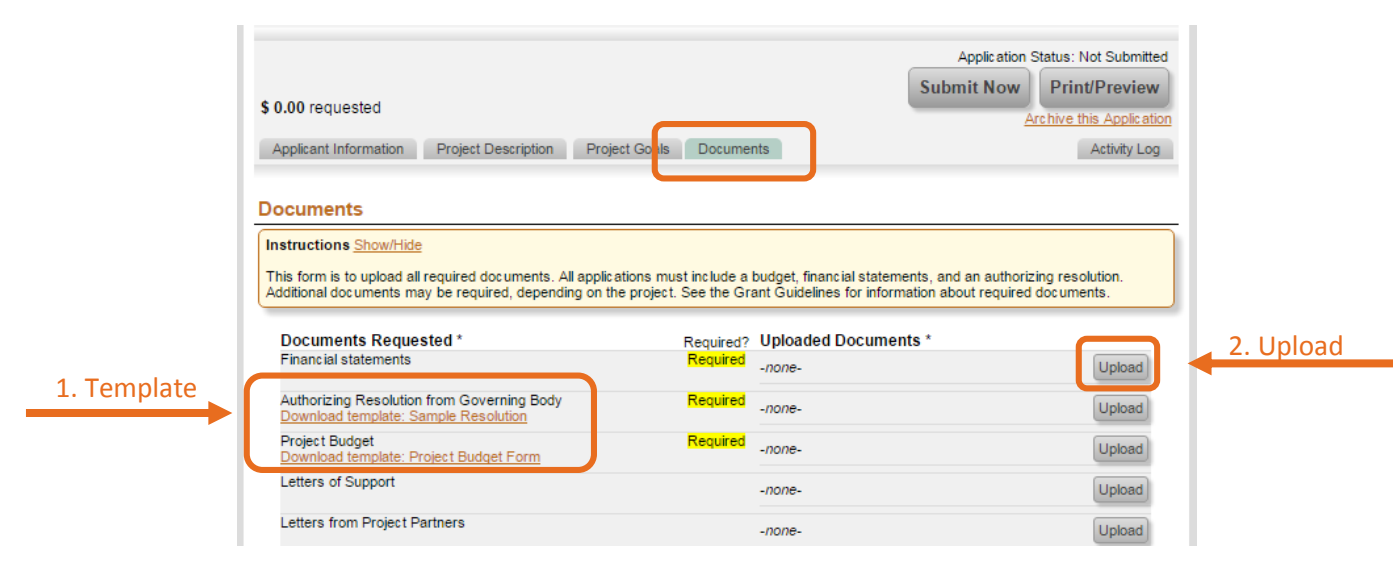

- A File Upload Window will appear. If it does not appear, it may be due to your browser's popup blocker. Check your browser's settings to enable popups for this website.
- Files can either be uploaded or linked. For files larger than 4 Mb, please use the link option. Multiple files can be uploaded to the same category (e.g. multiple files under Letters of Support).

3. File Upload

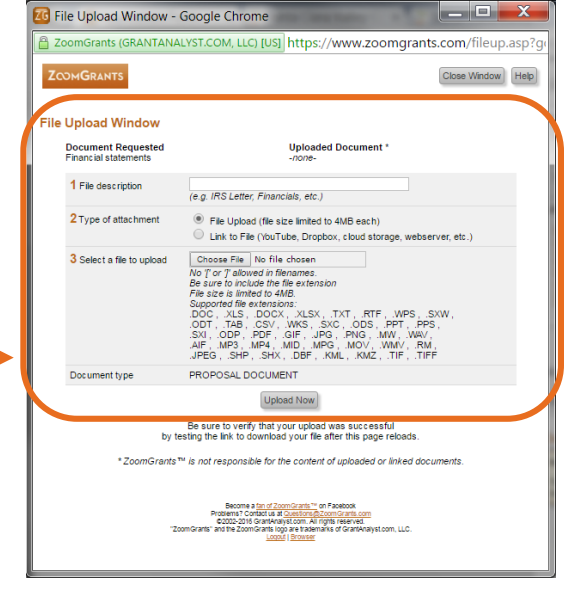

5. Click on the 'Refresh Page' at the top of the Documents page to update the list of uploaded files.

#### 10. Submit Application

Once you have answered all questions and uploaded the required documents, click on 'Submit Now.'

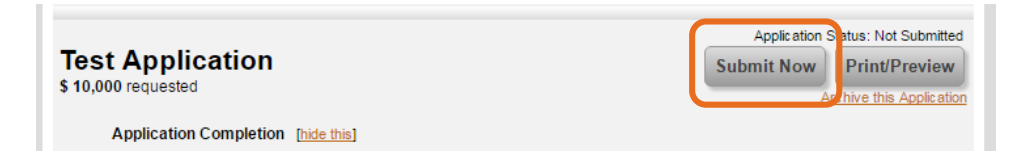

The system will check to ensure you have answered every question and uploaded the required documents. Any skipped questions or missing documents will be listed in red.

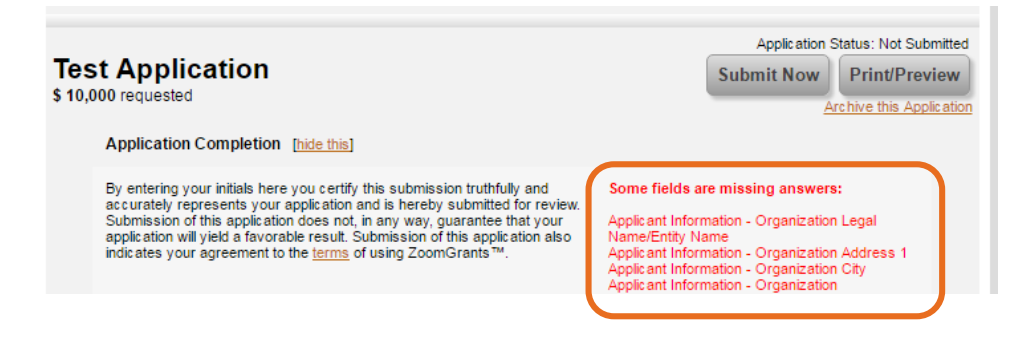

Once you've corrected any missing questions/documents, click the gray 'Refresh Page' button at the top of the page to refresh the submission errors. Click 'Submit Now' and you'll see the Application Completion check. Add your initials and Click 'Submit Now'

| <b>Tes</b><br>\$ 10,0 | st Application<br>000.00 requested                                                                                                    | Application Status: Not Submitted Submit Now Print/Preview Archive this Application |
|-----------------------|----------------------------------------------------------------------------------------------------|-------------------------------------------------------------------------------------|
|                       | Application Completion [hide this]                                                                                                    |                                                                                     |
|                       | By entering your initials here you certify this submission truthfully and<br>accurately represents your application and is hereby submitted for review.<br>Submission of this application does not, in any way, guarantee that your<br>application will yield a favorable result. Submission of this application also<br>indicates your agreement to the <u>terms</u> of using ZoomGrants™. | Initials Submit Now                                                                 |

#### 11. Thank you!

You will see a note that the application has been submitted. An email confirmation will also be sent.

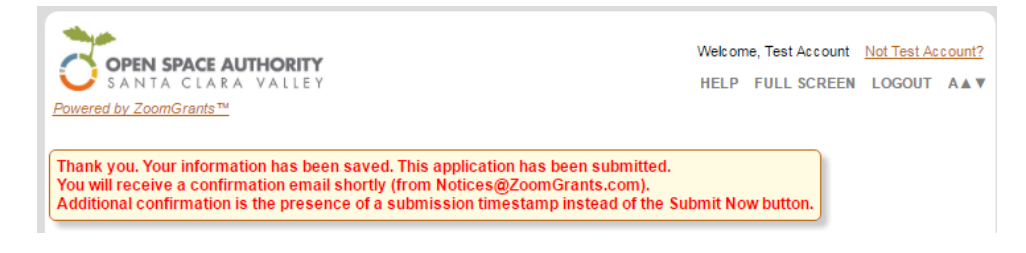

#### 12. Accessing an application already in progress

Once you've started an application, it will be saved and you can return anytime before the deadline to continue working on it. To access an application, return to the ZoomGrants login page: <a href="https://zoomgrants.com/gprop.asp?donorid=2232&limited=1104">https://zoomgrants.com/gprop.asp?donorid=2232&limited=1104</a>

Click on the title of your application to edit. In this example, the title of the application was "Test Application"

| OPEN SPACE AUTHORITY<br>SANTA CLARA VALLEY<br>Powered by ZoomGrants™                               | Welcome, Fake Account <u>Not Fake Account?</u><br>HELP FULL SCREEN LOGOUT A▲▼ |
|----------------------------------------------------------------------------------------------------|-------------------------------------------------------------------------------|
| My Account Home                                                                                    |                                                                               |
| Santa Clara Valley Open Space Authority Open Programs                                              |                                                                               |
| Measure Q Urban Open Space Grant Program<br>8/26/2016 Organizations On<br>Archive Test Application | Apply Again Preview                                                           |